## **Stages Library**

04/17/2025 2:34 pm MDT

The stage library is a list of pre-defined stages that can be added to stage lists.

Note: Stages added to this library can only be added via the stage list editor on **individual cards** and cannot be added to general stage lists.

To access the stage list library, navigate to System Menu > Admin > Stage Lists > Library.

| List                                | Hi,                                                              |                                        | Projects                                                    | 3 Q Ø C C                                                      |
|-------------------------------------|------------------------------------------------------------------|----------------------------------------|-------------------------------------------------------------|----------------------------------------------------------------|
|                                     | Coo Users                                                        | E Lists                                | Admin                                                       | Customization                                                  |
|                                     | Manage Users<br>View Permissions<br>Manage Sub-Supplier Accounts | Companies<br>Contacts<br>Relationships | General<br>Security Settings<br>Stage Lists                 | Project (Main) Fields<br>Doc Code/Card Fields                  |
| :                                   | (Tr)                                                             | sdol                                   | Distribution Lists<br>Compil. & Pkg Presets<br>Queries List | Equipment Fields Library Card Fields Custom Lists (for Fields) |
| er<br>al Compai                     | Manage Library                                                   | Project Metrics                        | Custom Levels<br>Routing Scenario                           | Project Templates r<br>Labels                                  |
| e] ACME E<br>al Compar<br>ngineerir | Library Document Types                                           | Assignment Activity                    | Generation Status<br>Other Lists                            | Template Mgmt Output Templates                                 |
| al Compar                           |                                                                  |                                        |                                                             | Allow support to access your account                           |

To add a new stage to the library, click the "+ Add" button above the grid and begin filling out the stage details (see article: Add Stage(s) to Stage List). In addition, add an internal note to help distinguish the stage from others.

| <b>0</b> 0 | Projects        | • (i) |                    | Q          | ?       | ٠          | €  |  |
|------------|-----------------|-------|--------------------|------------|---------|------------|----|--|
|            |                 |       |                    |            |         |            |    |  |
|            |                 |       |                    |            |         |            |    |  |
|            |                 |       |                    |            |         |            |    |  |
|            |                 |       |                    |            |         |            |    |  |
|            |                 |       | Dis                | abled item | s Show  | <b>+</b> A | dd |  |
| ım         | Internal Approv | al    | Continue stage aft | er IA      | Confirm | to sour    | 9  |  |
|            |                 |       |                    |            |         |            | ш  |  |
|            |                 |       |                    |            |         |            |    |  |
|            |                 |       |                    |            |         |            | 2  |  |
|            |                 |       |                    |            |         | •          |    |  |
|            |                 |       |                    |            | _       |            |    |  |
| Save       |                 |       |                    |            |         |            |    |  |
|            |                 |       |                    |            |         |            |    |  |
|            |                 |       |                    |            |         |            |    |  |

## Using stage(s) from stages library

Once the stage has been added to the library, it can be used when editing the stage list workflow on a particular card (see article: Modify Stages from Edit/Assign Screen). From the edit stage pop-up, you will see the stage library stages listed. Hover over the information bubble to see the details of each available stage.

|                     |                  |                                                    | Ø. Coloct different store list                           |
|---------------------|------------------|----------------------------------------------------|----------------------------------------------------------|
| Name *              |                  | đ                                                  | Select different stage list                              |
| IFA-IFC-IAB         |                  |                                                    |                                                          |
| Do not display car  | rds in SDI       |                                                    |                                                          |
| Auto-generate numbe | ers for          | Next Stag                                          | e 2                                                      |
| Instance and Custo  | mer (typical)    | ✓ IFR                                              |                                                          |
| -                   |                  | Stage:                                             | Issued for Review                                        |
|                     | ist              | Stages Library Notes (Internal Use Only            | ): Use when issuing a docum<br>for review (and approval) |
| IFA                 | 🕄 💉 🛍            | Abbreviation Target:                               | Customer                                                 |
|                     |                  | Do not submit to custom                            | ier: No                                                  |
| LIFC                | <b>A</b> \land 📅 | IFR Complete on Upload:                            | No                                                       |
| IFC IFC             | • •              | Require New Document:                              | Yes                                                      |
|                     |                  | Expect Document Return                             | 1: Yes                                                   |
| IAB                 | <b>()</b> 💉 🛍    | - For Approval?:                                   | Yes                                                      |
|                     |                  | Internal Approval:                                 | No                                                       |
| + 4                 | Add New Stage    | If AwCR, complete stage                            | : No                                                     |
|                     |                  | Reset Rev # (Omega):                               | No                                                       |
|                     |                  | Rev # (Omega) Char:                                |                                                          |
|                     | Cancel           | pply to current card Apply edits to multiple cards | AC: After Completion of<br>Previous Stage                |
|                     |                  | Delivery Days:                                     | 10                                                       |

To add a stage from the stages library into the workflow, simply drag and drop the stage into any position within the active stages list workflow using the three dots to the left of the stage name.

After the stage has been added into the workflow, you can update any of the settings by clicking the pencil icon.

|                 | iges Library | 8 ·   10 6 | View markup 📴 🗎 📥                                                                     | Edit Stage                                                                         |                     |  |
|-----------------|--------------|------------|---------------------------------------------------------------------------------------|------------------------------------------------------------------------------------|---------------------|--|
| LIFR Abb        | breviation 🗸 |            |                                                                                       | Stage abbreviation * IFR                                                           |                     |  |
|                 | FR <b>O</b>  | lveCo      | Edit stage list for card: 0005678<br>Add or drag a stage to the new list              | -GD1 Stage * Issued for Review                                                     |                     |  |
| 1 IFC 🚯 🖌 🍙     | 1            | d Draw     | Name *<br>IFA-IFC-IAB                                                                 | Notes (Internal Use Only)<br>Use when issuing a document for review (and approval) |                     |  |
| i IAB 🚯 🖋 🛱     |              | 34         | Do not display cards in SDI Auto-generate numbers for Instance and Customer (typical) | Target *<br>Customer                                                               |                     |  |
| + Add New Stage |              |            | Active Stages L                                                                       | Do not submit to customer  Require New Document?  Complete on Unload               |                     |  |
|                 |              |            | I IFR 0 2 ₪                                                                           | If AwCR, complete stage? ●                                                         |                     |  |
|                 |              |            | 1 IFC 0 🖌 🗎                                                                           | Exclude cards in this stage from the overdue cards reports                         |                     |  |
|                 |              |            | l IAB 🛛 🖉 <table-cell></table-cell>                                                   | Document Return  Expect Document Return Internal Approvel?                         | ^                   |  |
|                 |              |            | Cancel                                                                                | Applyt<br>Rev # (Omega) Settings                                                   | ~                   |  |
|                 |              |            |                                                                                       |                                                                                    | Cancel Update Stage |  |